## **IMPORTANT NOTE (PLEASE READ BEFORE YOU PROCEED)**

- 1. You will need to <u>REPEAT ALL STEPS</u> above each time <u>BEFORE LOGIN</u> to the QUEST 3 system.
- 2. Make sure you <u>DO NOT</u> close the F12 Developer Tools menu mentioned in this guide while using the QUEST 3 system on your computer.
- 3. Please call QUEST Helpdesk if you encounter any problem at 03-7883 5560/61/62.

Step 1: Open your Internet Explorer. On the address bar, type the QUEST 3 URL (http://quest3.bpfk.gov.my/QUEST3/). Then, click on

button and select the "F12 Developer Tools" (alternatively, you may press F12 button)

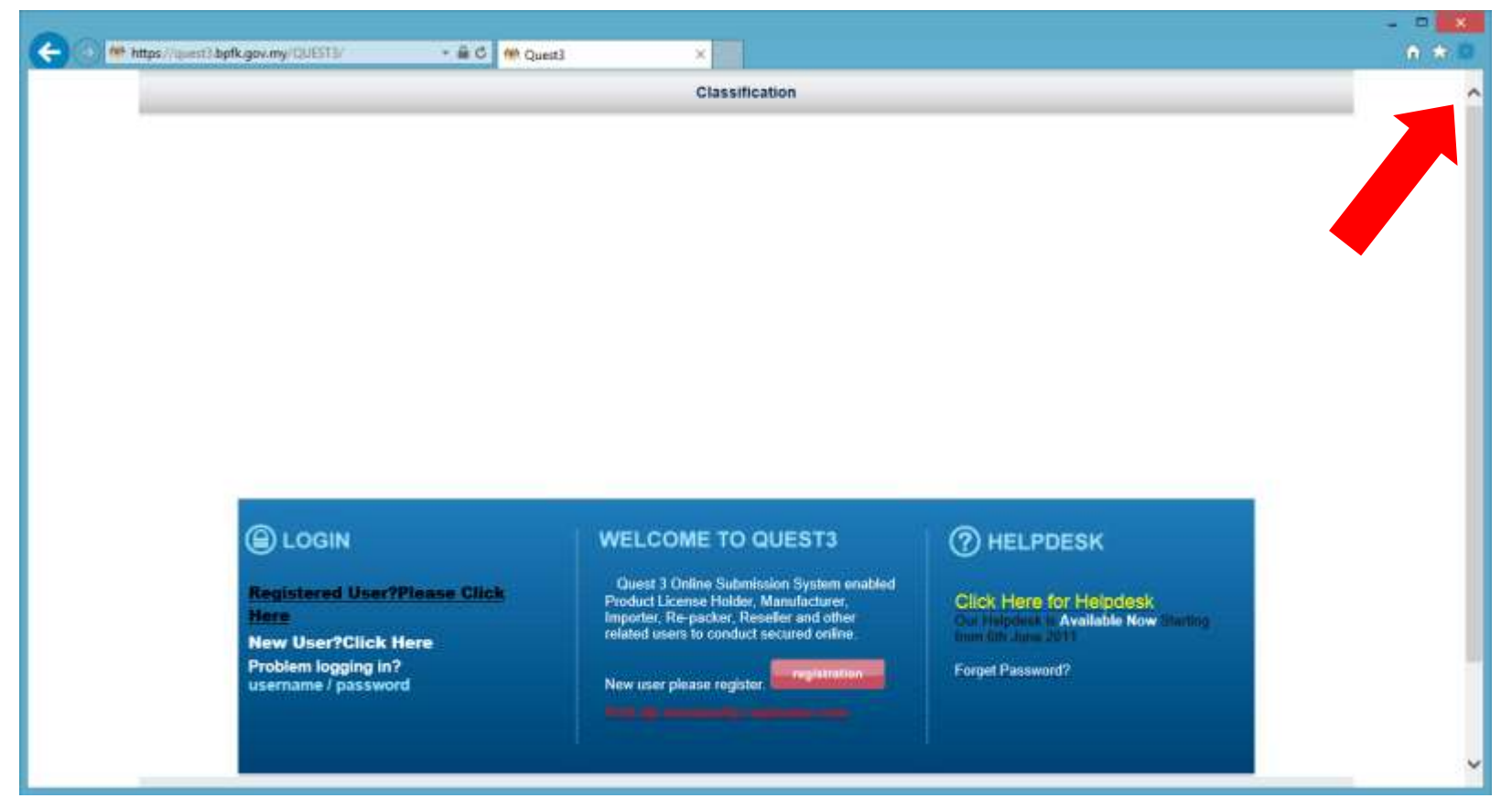

Figure 1 Open Internet Explorer. On the address bar, type QUEST 3 URL (http://quest3.bpfk.gov.my/QUEST3)

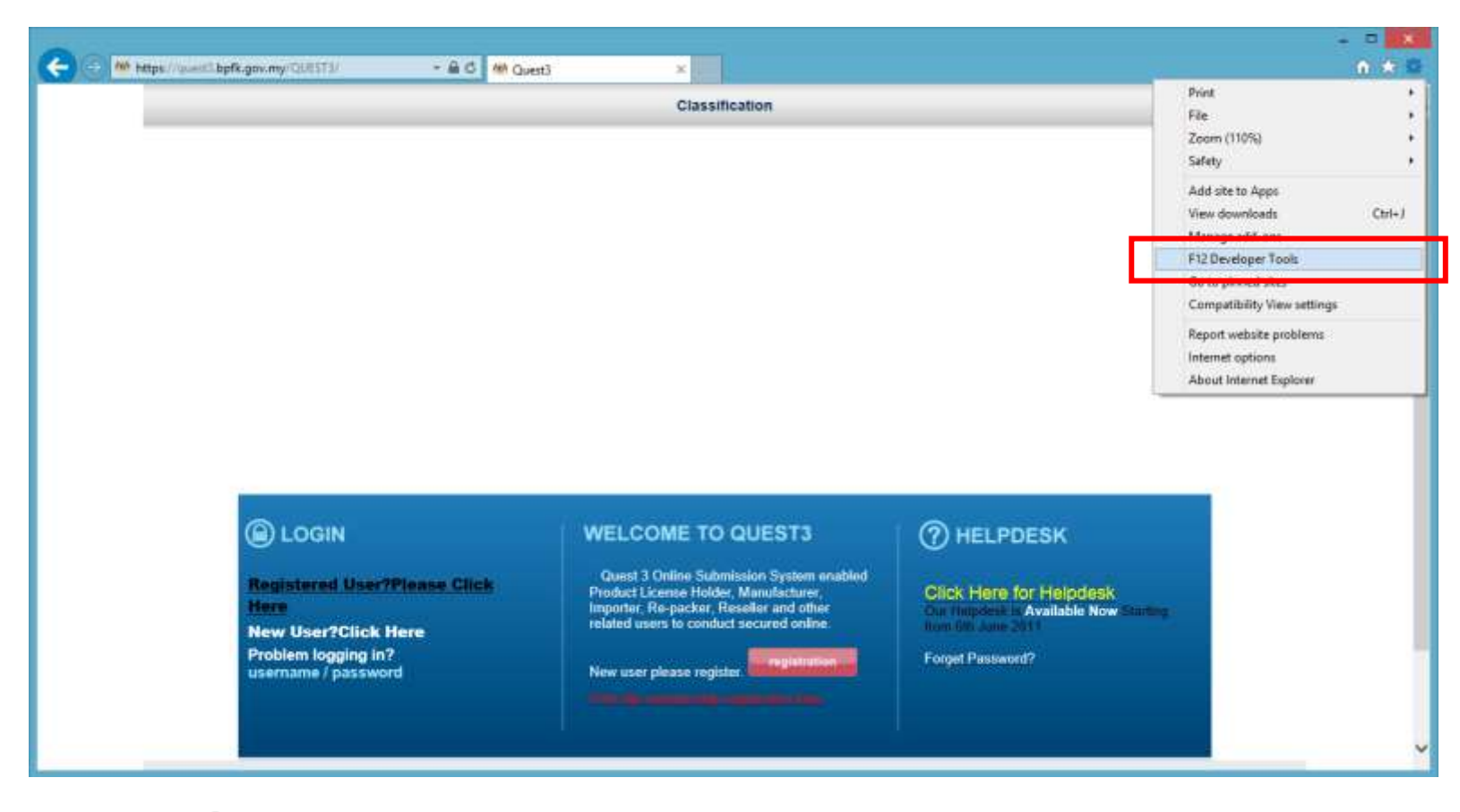

Figure 2 Click on to button and select the "F12 Developer Tools"

Step 2: Select "Emulation" menu on the popup window.

|                     |               |          |                                  | Classificat                             | ion              |              |        |
|---------------------|---------------|----------|----------------------------------|-----------------------------------------|------------------|--------------|--------|
| F12 DOM Explorer    | Console       | Debugger | QUEST3 - F12<br>Network UI Respo | Developer Tools<br>provideness Profiler | Memory 😴 🖓 • Edg | ×<br>• • • • |        |
| Mode                |               |          | Display                          |                                         | 4 Emulation      |              |        |
| Document mode 5     | dge (Default) | ¥ 0      | Orientation                      | Landscape                               | Y                |              |        |
| Browser profile D   | lesktop       | ~        | Resolution                       | Default                                 | ~                |              |        |
| User agent string D | lefault       | ×        | Geolocation                      |                                         |                  |              |        |
|                     |               |          | Simulate GPS                     | 90% O0s O0s                             | hut en sienal    |              |        |
|                     |               |          | Latitude                         | Con Our Our                             | and the adjust   |              |        |
|                     |               |          | Longitude                        |                                         |                  |              |        |
|                     |               |          |                                  |                                         |                  |              |        |
|                     |               |          |                                  |                                         |                  |              | 10     |
|                     |               |          |                                  |                                         |                  |              |        |
|                     |               |          |                                  |                                         |                  |              |        |
|                     |               |          |                                  |                                         |                  | esk          |        |
|                     |               |          |                                  |                                         |                  | Now Sta      | rtingi |
|                     |               |          |                                  |                                         |                  |              |        |
|                     |               |          |                                  |                                         |                  |              |        |

Figure 3 Select "Emulation" menu

Step 3: At the drop down menu for "Document Mode", select "7"

| Ca 10 -                     | 0).                           |                                                                | Document1 - Microsoft Word                                                                                                    | - 8                         |
|-----------------------------|-------------------------------|----------------------------------------------------------------|----------------------------------------------------------------------------------------------------|-----------------------------|
| Home                        | Incert Page Layout References | Mailings Review View                                           |                                                                                                    |                             |
| A Fonts<br>Themes<br>Themes | FIZ DOM Explorer Console      | Une Numbers - OUEST3 - F12 Der<br>Debugger Network UI Responsi | Indent     Spacing       IP Left:     0*       IP Left:     0*       IP Definition     1       IP Definition     1       Veneza     Profilier       Veneza     Profilier | Test Align Group Rutate     |
|                             | 9 <u>a</u> 10                 |                                                                |                                                                                                    | <i>a</i>                    |
|                             | Mode                          | Display                                                        |                                                                                                    |                             |
|                             | Document mode Edge (Default)  | Orientation                                                    | Landscape 💌                                                                                                    |                             |
| 12                          | Distribution B                | Resolution                                                     | Default 🕑                                                                                                    |                             |
|                             | 7                             | Geolocation                                                    |                                                                                                    |                             |
|                             |                               | Simulate GP5                                                   | Off On On but no signal                                                                                                    |                             |
|                             |                               | Latitude                                                       |                                                                                                    |                             |
|                             |                               | Longitude                                                      |                                                                                                    |                             |
|                             |                               |                                                                |                                                                                                    | 1                           |
|                             |                               |                                                                |                                                                                                    |                             |
|                             |                               |                                                                |                                                                                                    |                             |
|                             |                               |                                                                |                                                                                                    |                             |
|                             |                               |                                                                |                                                                                                    |                             |
|                             |                               |                                                                |                                                                                                    |                             |
|                             |                               |                                                                |                                                                                                    |                             |
|                             |                               |                                                                |                                                                                                    |                             |
|                             |                               |                                                                |                                                                                                    |                             |
|                             |                               |                                                                |                                                                                                    |                             |
|                             |                               |                                                                |                                                                                                    |                             |
| Page 4 of 7 W               |                               |                                                                |                                                                                                    | (100% (三) (100% (三) (三) (三) |

Figure 4 Select 7 at the drop down menu for "Document Mode"

| 12 DOM Explorer Console 2 2 Debugger Network () Performance Memory Emulation () I I<                                                                                                    |                                      |                                                                                                    |                      | QUEST3 - F12 Developer Tools      |                          |                |                  |        | -     |      |  |
|----------------------------------------------------------------------------------------------------|--------------------------------------|----------------------------------------------------------------------------------------------------|----------------------|-----------------------------------|--------------------------|----------------|------------------|--------|-------|------|--|
| Mode<br>Document mode 7<br>Via F12 developer toolbar<br>Resolution Default<br>User agent string Internet Explorer 10<br>Internet Explorer 9<br>Internet Explorer 9<br>Internet Explorer 7<br>Internet Explorer 7<br>Internet Explorer 6<br>Windows Phone 8.1 Update<br>IE10 - Windows Phone 8.1 Update<br>IE10 - Windows Phone 7<br>Via F12 developer toolbar<br>Resolution Default<br>Orientation Landscape<br>Orientation Default<br>Geolocation<br>Simulate GPS<br>Off On On but no signal<br>Internet Explorer 7<br>Internet Explorer 7<br>Internet Explorer 8<br>Internet Explorer 9<br>Internet Explorer 9<br>I                                                                                                    | F12 DOM Explo                        | rer Console 😵 2                                                                                              | Debugger             | Network 💽                         | Performance              | Memory         | Emulation 🕕      | ⊑3 ▼ 7 | ≥   ? | ۹. – |  |
| Document mode<br>Toright and scape<br>Via F12 developer toolbar<br>Browsee profile<br>Desktop<br>User agent string<br>Internet Explorer 10<br>Internet Explorer 9<br>Internet Explorer 8<br>Internet Explorer 7<br>Internet Explorer 7<br>Internet Explorer 6<br>Internet Explorer 7<br>Internet Explorer 6<br>Internet Explorer 7<br>Internet Explorer 7<br>Internet Explorer 7<br>Internet Explorer 8<br>Internet Explorer 8<br>Interne | ~≘ =)<br>Mode                        |                                                                                                    |                      | Displ                             | av                       |                |                  |        |       |      |  |
| Broweer endie<br>User agent string<br>Internet Explorer 10<br>Internet Explorer 9<br>Internet Explorer 8<br>Internet Explorer 6<br>Windows Phone 10<br>IE11 - Windows Phone 8.1 Update<br>IE10 - Windows Phone 7                                                                                                    | Document mode                        | 7<br>Via F12 developer too                                                                                   | <b>v</b> ()<br>olbar | Orien<br>Resolu                   | tation Lan               | dscape<br>ault | <b>&gt;</b>      |        |       |      |  |
| Internet Explorer 7<br>Internet Explorer 6<br>Windows Phone 10<br>IE11 - Windows Phone 8.1 Update<br>IE10 - Windows Phone 8<br>IE9 - Windows Phone 7                                                                                                    | Browser profile<br>User agent string | Desktop<br>Internet Explorer 11 (I<br>Internet Explorer 10<br>Internet Explorer 9<br>Internet Explorer 8     | Default)             | Geole<br>Simul<br>Latitu<br>Longi | ate GPS OC<br>de<br>tude | ff ⊖On ⊖C      | )n but no signal |        |       |      |  |
| IE9 - Windows Phone 7                                                                                                    |                                      | Internet Explorer 7<br>Internet Explorer 6<br>Windows Phone 10<br>IE11 - Windows Phon<br>IE10 - Windows Phon | e 8.1 Update<br>e 8  |                                   |                          |                |                  |        |       |      |  |
|                                                                                                    |                                      | IE9 - Windows Phone                                                                                          | 7                    | ~                                 |                          |                |                  |        |       |      |  |

Step 4: At the drop down menu for "User Agent String", select "Internet Explorer 7"

Figure 5 Select Internet Explorer 7 for "User Agent String"

Step 5: Minimise the F12 Developer Tools windows and insert the USB token to proceed with the QUEST 3 login. Make sure you DO NOT close the F12 Developer Tools windows when using QUEST 3 system.